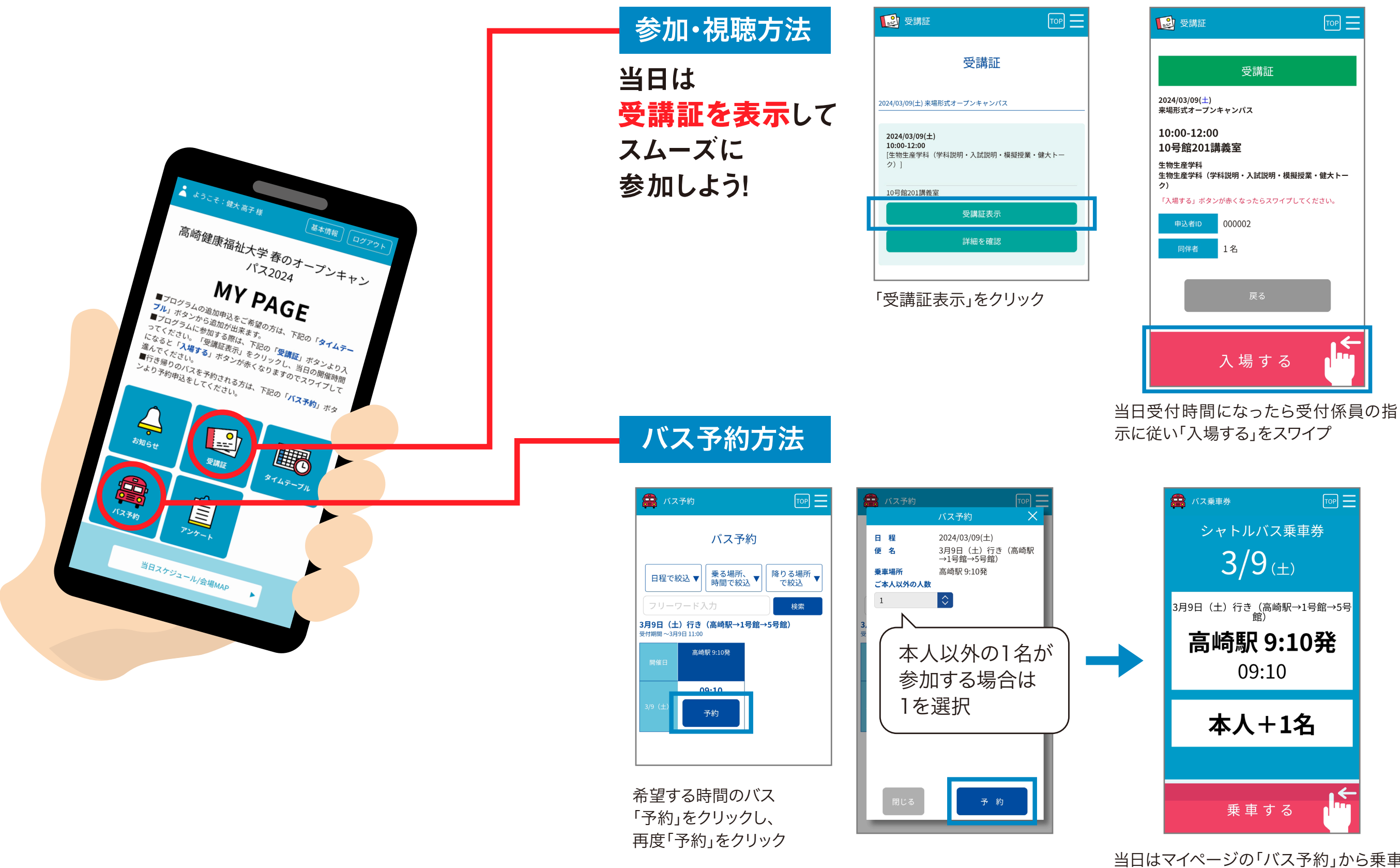

| R III | <ul> <li></li></ul>                                        |
|-------|------------------------------------------------------------|
|       | 3月9日 (土) 行き (高崎駅→1号館→5号<br>館)<br><b>高崎駅 9:10発</b><br>09:10 |
|       | 本人+1名                                                      |
| 1     | 乗車する <b>(</b> )                                            |

当日はマイページの「バス予約」から乗車券 を表示し、スタッフに提示